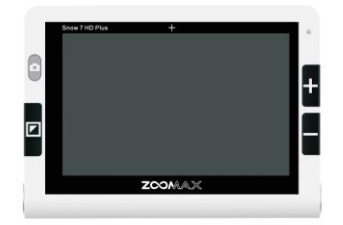

# **ZOOMAX® Snow 7 HD Plus**

# 7" kapesní kamerová lupa

Uživatelskápříručka TEXT-TO-SPEACH Verze 1.1

OBSAH

1. ÚVOD

- 2. BEZPEČNOST A ÚDRŽBA
- 3. POZNEJTE SNOW 7 HD PLUS
- 3.1 Příslušenství
- 3.2 Obecný popis
- 3.3 Nabíjení baterie
- 3.4 Stav indikátoru napájení
- 4. ZÁKLADNÍ OPERACE
- 4.1 Zapnutí / vypnutí
- 4.2 Pohotovostní režim
- 4.3 Funkce zobrazení Nablízko / do dálky
- 4.4 Ovládání zoomu Zvětšení / zmenšení
- 4.5 Vyberte režim barev Tlačítko mode
- 4.6 Čtecí čára linka
- 4.7 Tlačítko zmrazení obrazu foto
- 4.8 Zobrazení zmrazeného obrazu
- 4.9 Uložení zmrazeného obrazu
- 4.10 Zobrazení / Smazání uložených snímků
- 4.11 Přenos snímků
- 4.12 Připojení k televizoru nebo monitoru
- 5. NASTAVENÍ SYSTÉMU SNOW 7 HD PLUS
- 5.1 Aktivovat / ukončit nabídku nastavení systému
- 5.1.1 Kontrolka LED zapnuto / vypnuto
- 5.1.2 Tlačítko zvuk zapnuto / vypnuto
- 5.1.3 Snímací frekvence
- 5.1.4 Nastavení jasu
- 5.2 Demo režim
- 5.3 Paměťová funkce
- 5.4 Výrobní nastavení
- 6. ROZŠÍŘENÉ OVLÁDÁNÍ FUNKCE "TEXT-TO-SPEECH"
- 6.1 Aktivovat / deaktivovat funkci text-to-speech
- 6.2 Aktivovat / ukončit nabídku nastavení text / řeč
- 6.2.1 Jazyk
- 6.2.2 Rychlost hlasu
- 6.2.3 Hlas

- 6.2.4 Hlasitost
- 6.3 Ovládání zoomu v rámci funkce text-to-speech
- 6.4 Začínáme
- 6.5 Ovládání zoomu v textovém režimu
- 6.6 Barva textu
- 6.7 Tlačítkový panel
- 6.8 Najděte a přečtěte si uložené dokumenty
- 6.9 Smazat uložené dokumenty
- 6.10 Přenos dokumentů
- 6.11 Funkce paměti (funkce text-to-speech)
- 7. ŘEŠENÍ PROBLÉMŮ
- 8. TECHNICKÁ SPECIFIKACE
- 1. Úvod

Vše o Snow 7 HD Plus

Blahopřejeme vám k zakoupení nové lupy Snow 7 HD Plus

Před použitím si pečlivě přečtěte tuto uživatelskou příručku.

UPOZORNĚNÍ

Existují dvě verze programu Snow 7 HD Plus: verze bez text-to-speech a verze s text-to-speech.

Ikonu "text-to-speech" najdete v pravém horním rohu obalové krabice.

#### 2. Bezpečnost a údržba

Chcete-li Snow 7 HD Plus udržet v optimálním stavu, přečtěte si prosím a důsledně dodržujte následující bezpečnostní pokyny:

 Abyste zabránili nebezpečí požáru, nevystavujte svůj Snow 7 HD Plus přílišnému teplu nebo přímému slunci.

Abyste zabránili nebezpečí poškození elektrickým proudem, udržujte zařízení
 Snow 7 HD Plus mimo kapaliny a chemikálií.

 Abyste se vyhnuli riziku úrazu elektrickým proudem, nepokoušejte se rozebírat jednotku. Předávejte všechny služby autorizovanému servisu.

 Před čištěním vždy odpojte Snow 7 HD Plus. Používejte čistící utěrku nebo měkký vlhký hadřík, abyste vyčistili vnější povrch. Nepoužívejte čisticí prostředky.

 Poznámka: Použití ochranného krytu obrazovky by mohlo ovlivnit fungování zařízení dotykové obrazovky.

#### 3. Poznejte Snow 7 HD Plus

3.1 Příslušenství V balení Snow 7 HD Plus najdete následující příslušenství: Uživatelská příručka Napájecí adaptér USB kabel Kabel HDMI Přenosné pouzdro Čistící tkanina

#### 3.2 Obecný popis

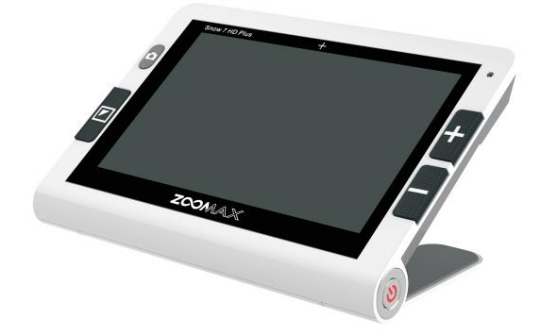

# PŘEDNÍ PANEL

- Lupa je opatřena 7" dotykovou obrazovkou
- popis tlačítek předního panelu je zleva a pokračuje ve směru hodinových ručiček:
- Tlačítko Mode barevného režimu
- Tlačítko zmrazení obrazu foto
- Indikátor napájení
- Tlačítko přiblížení zvětšení
- Tlačítko oddálení zmenšení

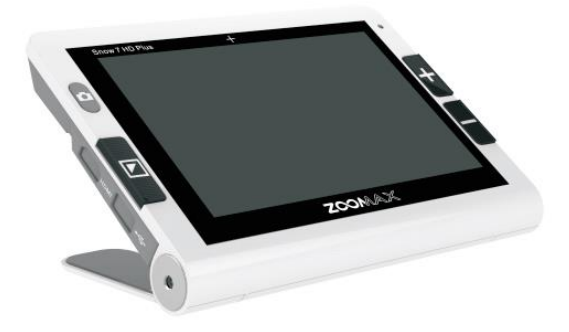

#### **BOČNÍ LEVÁ HRANA**

 popis vstupů boční levé hrany je zleva a pokračuje ve směru hodinových ručiček: Napájení Port USB
 Port HDMI

# HORNÍ HRANA

popis horní hrany je zleva a pokračuje ve směru hodinových ručiček:
 Posuvné tlačítko režimů pohledu Nablízko / do dálky
 Vstup na sluchátka

# **BOČNÍ PRAVÁ STRANA**

ve spodní části pravé boční hrany se nachází Tlačítko pro Zapnutí / vypnutí Lupa je v ZADNÍM PANELU opatřena HD kameru, LED světly a výklopným stojánkem

# 3.3 Nabíjení baterie

Před prvním použitím vaší Snow 7 HD Plus musí být baterie plně nabitá. Indikátor napájení při nabíjení svítí červeně.

Snow 7 HD Plus vydrží přibližně 3,5 hodiny v nepřetržitém provozu.

Když je stav baterie nízký, zobrazí se ikona vybité baterie v levém dolním rohu. Připojte napájecí adaptér a zapojte jej, aby se baterie dobila.

- Když je baterie zcela nabitá, indikátor napájení svítí zeleně.

Nabíjení zcela prázdné baterie trvá přibližně 3,5 hodiny. POZNÁMKA:

Pokud je nabití baterie nízké, zobrazí se ikona vybité baterie v levém dolním rohu obrazovky. Vaše Snow 7 HD Plus vydrží přibližně ještě 10 minut před automatickým vypnutím.

# 3.4 Stav indikátoru napájení

 ČERVENÁ: Nabíjení baterie, pokud není plně nabito - Napájecí adaptér je připojen (nastavte přístroj na zapnuto nebo vypnuto nebo v pohotovostním režimu)
 ZELENÁ: Baterie se nenabíjí - Síťový adaptér není připojen (jednotka je

zapnutá nebo je v pohotovostním režimu). Baterie je plně nabitá, když je stále připojena k napájení (je-li přístroj zapnutý nebo v pohotovostním režimu)

- Indikátor OFF:

Napájecí adaptér není připojen (jednotka je vypnutá)

#### 4. Základní operace DŮLEŽITÉ UPOZORNĚNÍ:

Veškeré popisy operací v této kapitole lze provést v rámci NEMLUVÍCÍ LUPY.

# 4.1 Zapnutí / vypnutí

 Stiskněte a podržte tlačítko Zapnutí / vypnutí po dobu 2 sekund a indikátor napájení se rozsvítí a na displeji se objeví název Snow 7 HD Plus, dále se zobrazí logo ZOOMAX, až pak se na displeji zobrazí obraz ve fotorežimu.
 Snow 7 HD Plus je spuštěn systémem ANDROID.

Výjimečně můžete zapnout / vypnout přístroj pomocí speciálního

režimu STANDBY (viz strana 11, uvedení pohotovostního režimu.)

- Chcete-li vypnout zařízení Snow 7 HD Plus, podržte stisknuté tlačítko Zapnutí / vypnutí po dobu 2 sekund - indikátor napájení zhasne.

# 4.2 Pohotovostní režim

- Pro úsporu energie krátce stiskněte tlačítko Zapnutí / vypnutí pro vstup do pohotovostního režimu.

Za každých okolností a snadno použitelného účelu vstoupí vaše Snow 7 HD Plus
 Po 3 minutách nečinnosti se lupa přepne do pohotovostní režim.

- Pohotovostní režim vypnete krátkým stisknutím tlačítka Zapnutí / vypnutí.

#### POZNÁMKA:

Chcete-li používat pohotovostní režim, musíte se ujistit, že je přístroj zapnutý.

4.3 Funkce zobrazení Nablízko / do dálky

- Přepínač Nablízko / do dálky, chcete-li přepínat mezi čtením nablízko nebo pozorováním do dálky.

- Přepněte doprava, abyste viděli blízko nebo doleva a zobrazí se vzdálenost.
- Pohodlněji se pozoruje vzdálenost se zaklapnutým stojánkem.

### 4.4 Ovládání zoomu

Tlačítky Zvětšení / zmenšení

- Stisknutím tlačítka "+" přiblížíte a stisknutím tlačítka "-" oddálíte.
- Vyklopením stojánku vymezíte ideální vzdálenost pro čtení nablízko.

Rozsah zvětšení je 2,5X ~ 19X.

- Připojení přístroje k televizoru nebo monitoru umožní celkové zvětšení.

#### 4.5 Vyberte režim barev

Tlačítkem Mode - barevného režimu volíte mezi Fotorežimem a deseti barevnými kombinacemi:

- Bílý text s vysokým kontrastem v režimu černého pozadí
- Vysoce kontrastní černý text na bílém pozadí
- Bílý text s vysokým kontrastem na modrém pozadí
- Modrý text s vysokým kontrastem v režimu bílého pozadí
- Vysoce kontrastní žlutý text na černém pozadí
- Vysoce kontrastní černý text v režimu žlutého pozadí
- Modrý text s vysokým kontrastem v režimu žlutého pozadí
- Vysoce kontrastní žlutý text na modrém pozadí
- Zelený text s vysokým kontrastem v režimu černého pozadí
- Vysoce kontrastní černý text v režimu zeleného pozadí

Nastavení oblíbeného barevného režimu.

 - V režimu barevné kombinace stiskněte a podržte tlačítko Mode na dvě sekundy, dokud neuslyšíte pípnutí pro vstup do Oblíbeného barevného režimu. Jsou k dispozici pouze 3 barevné režimy.

Výběr v tomto režimu: Fotorežim, vybraná oblíbená barva a její barevný opak. (například bílá na modré a modré na bílé barvě).

 Pokud chcete opustit režim Oblíbené barvy, podržte stisknuté tlačítko Mode na 2 sekundy, dokud neuslyšíte dvě pípnutí.

#### POZNÁMKA:

Při pokusu o zadání oblíbeného barevného režimu bude zvuk vždy zapnuto, bez ohledu na to, je-li zvuk tlačítek deaktivován.

4.6 Čtecí čára - linka

- Jsou dvě možnosti čtecích čar - linek, horizontální a vertikální.

- V režimu prohlížení ve fotoražimu krátce stiskněte současně tlačítka "+" a "-".
 Aktivujete tak horizontální linku.

Druhým krátkým stiskem tlačítek "+" a "-" aktivujete vertikální linku.

Třetím krátkým stiskem tlačítek "+" a "-" zůstane displej bez linky.

#### POZNÁMKA:

Poloha linky je pevná a nepohyblivá.

#### 4.7 Funkce zmrazení obrazu – foto

Automatické zaostření

- Výchozí nastavení fotoaparátu je automatické ostření.

Klepnutím na obrazovku můžete také zaměřit na objekt, který chcete zobrazit.
 Zmrazení obrazu – foto

- Zaměřte svůj Snow 7 HD Plus na zobrazený materiál.

 Krátkým stisknutím tlačítka zmrazení obrazu – foto, zmrazíte obraz v reálném čase.

#### 4.8 Zobrazení zmrazeného obrazu

Zmrazený obraz můžete zvětšovat / zmenšovat i prohlížet v různých barevných režimech.

- Detail obrázku přiblížíte, ve zvětšené pozici, položením prstu právě na něj

 Pro návrat do režimu sledování v reálném čase opět krátce stiskněte Tlačítko zmrazení obrazu – foto

#### 4.9 Uložení zmrazeného obrazu

- Stisknutím tlačítka zmrazení obrazu – foto, zmrazíte snímek.

- Stiskněte současně tlačítka Mode a "+" na 2 sekundy, a

Na obrazovce se objeví ikona zaškrtnutí, která ukazuje, že obrázek byl uložen. - Snow 7 HD Plus dokáže uložit až 1000 snímků.

POZNÁMKA:

Pokud se pokusíte uložit obrázek, když je paměť plná, zobrazí se: "Paměť plná". Nejprve je třeba smazat jeden nebo více snímků z paměti.

4.10 Zobrazení / Smazání uložených snímků

Zkontrolujte uložené snímky

 - V režimu prohlížení v reálném čase stiskněte a podržte tlačítko Mode a "-" současně po dobu 2 vteřin se objeví zobrazení indexu obrazu (sady 4 uložených snímků).

Uložené snímky budou zobrazeny v obráceném pořadí s čísly.

 Použijte jeden prst k pohybování na obrazovce a procházejte zobrazení indexu obrázků.

- Klepnutím na obrázek jej vyberte.

- Chcete-li zobrazit předchozí nebo další fotku, můžete použít jedno kliknutí vlevo nebo vpravo pod nejmenší zvětšení obrazu.

- Stisknutím tlačítka Mode změňte barevný režim.

- Stisknutím tlačítka "+" nebo "-" přiblížíte nebo zmenšíte obraz.

 Po přiblížení obrázku stiskněte jeden prst a podržte jej a zobrazte detailní části obrazu.

Stisknutím tlačítka zmrazení obrazu – foto se vrátíte na index.

Opětovným stisknutím tlačítka zmrazení obrazu – foto se vrátíte do režimu prohlížení v reálném čase.

Odstraňte uložené snímky

 Při prohlížení uloženého obrázku současně stiskněte a podržte tlačítko Mode a tlačítko "-" po 2 sekundy a na obrazovce se zobrazí ikona koše, která ukazuje, že obrázek byl úspěšně smazán. Pak se přepne na další obrázek.

 Pokud odstraníte poslední snímek, na obrazovce se zobrazí "Žádná fotografie!" a Lupa se vrátí do režimu sledování v reálném čase.

#### 4.11 Přenos snímků

Obrázky uložené v aplikaci Snow 7 HD Plus lze do počítače přenést pomocí dodávaného kabelu USB (je součástí dodávky). Snímky v počítači lze také přenést z počítače na Snow 7 HD Plus.

Kroky jsou následující:

1. Ujistěte se, že vaše zařízení Snow 7 HD Plus a počítač jsou zapnuté.

2. K připojení lupy k počítači použijte kabel USB (je součástí dodávky).

3. Připojte jeden konec kabelu USB k portu USB vašeho zařízení Snow 7 HD Plus a konektoru další konec kabelu USB do portu USB počítače.

#### POZNÁMKA:

Snow 7 HD Plus lze připojit pouze k systému Windows.

Po připojení

- Indikátor napájení se rozsvítí červeně, což indikuje připojenou jednotku.

- Ikona baterie se vždy zobrazí v levém dolním rohu obrazovky.

- Snow 7 HD Plus se zobrazí jako externí zařízení počítače.

Poklepejte na pevný disk s názvem "Snow 7 HD Plus" a přidejte disk.
 Přenos snímků:

Po otevření disku "Snow 7 HD Plus" existuje několik složek (zobrazených na obrázku níže), například "Poplachy", "Filmy" a "Hudba". Tyto složky jsou vyhrazeny později a můžete je přeskočit přímo. Zvolte složku "DCIM" a uvidíte P1 složka a složka P2 (platí pro Snow 7 HD Plus s funkcí text-to-speech) POZNÁMKA

Všechny obrázky ze základního režimu jsou uloženy ve složce P1. Všechny obrázky z textu-to-speech jsou uloženy ve složce P2.

Zvolte nejprve příslušnou složku a potom vyberte snímky, které chcete přenést. Vy můžete buď kopírovat, nebo snížit vybrané obrázky a přenést je z lupy na své počítače nebo z počítače do lupy.

POZNÁMKA:

Všechny obrázky uložené ve složce P1 lze zobrazit pouze v základním režimu (nontext-tospeech funkce).

Pouze jednotka s funkcí text-to-speech má složku P2. Tento adresář lze použít pouze pro ukládání dokumentů z funkce text do řeči.

 Prosím neměňte název složky P1 nebo P2 nebo neodstraňujte tyto dvě složky.
 V opačném případě nemůže zařízení najít snímky přenesené z počítače a snímky uložené předtím.

- Všechny obrázky přenesené ze složky P1 nebo P2 jsou ve formátu JPG.

Po přenesení snímků odpojte zařízení Snow 7 HD Plus od počítače odpojte kabel USB. Ujistěte se, že jste uložili potřebné snímky, než odpojíte kabel. POZNÁMKA:

- Pokud je paměť Snow 7 HD Plus plná, obraz z počítače nemůže být převeden do lupy. Ujistěte se, že máte dostatek úložného prostoru. - Chcete-li zařízení bezpečně odpojit a chránit data, vždy postupujte podle pokynů.

4.12 Připojení k televizoru nebo monitoru

Chcete-li zobrazit materiál na čtení na větší obrazovce, můžete přístroj připojit k televizoru nebo jinému externímu monitoru.

1. Ujistěte se, že jste zapnuli televizor nebo monitor.

2. Pro připojení lupy k televizoru nebo monitoru použijte kabel HDMI (je součástí dodávky).

3. Stačí zapojit jeden konec kabelu HDMI do portu HDMI na zařízení Snow 7 HD Plus a druhý konec kabelu HDMI do libovolného dostupného portu HDMI na televizoru nebo monitoru.

Po připojení bude obrazovka Snow 7 HD Plus zhasnutá, ale obraz se objeví na připojeném monitoru nebo televizoru.

5. Nastavení systému Snow 7 HD Plus

5.1 Aktivovat / ukončit nabídku nastavení systému

Aktivujte nabídku nastavení

1. Současným krátkým stisknutím tlačítek zmrazení obrazu – foto

a "+", aktivujete systém nastavení jako obrázek.

2. Stisknutím tlačítka "+" nebo "-" procházejte čtyřmi ikonami.

- LED světlo
- Zvuk tlačítka
- Snímková frekvence
- Jas

5.1.1 Kontrolka LED zapnuto / vypnuto

1. Stiskněte tlačítko "+" nebo "-" pro výběr ikony LED, pak tlačítkem Mode vstoupíte na výběr způsobu svícení, jak je uvedeno níže.

2. Stiskněte tlačítko "+" nebo "-" pro výběr stavu LED diod.

Ve výchozím nastavení jsou se kontrolky LED v režimu nablízko rozsvícené a v režimu do dáli vypnuté.

3. Stiskněte tlačítko Mode pro potvrzení nastavení a návrat do předchozí nabídky nebo stiskněte tlačítka zmrazení obrazu – foto pro přímý návrat do předchozí nabídky.

Není-li během 5 sekund provedena žádná operace, lupa se vrátí automaticky do režimu sledování v reálném čase.

5.1.2 Tlačítko zvuk zapnuto / vypnuto

1. Stisknutím tlačítka "+" nebo "-" vyberte ikonu Tlačítko zvuku a stiskněte tlačítko Mode pro zapnutí nebo vypnutí ozvučení.

Ve výchozím nastavení je zvuk zapnutý.

Hlasitost zvuk nelze měnit.

2. Stiskněte tlačítko zmrazení obrazu – foto pro návrat do režimu sledování v reálném čase.

# 5.1.3 Snímací frekvence

1. Stisknutím tlačítka "+" nebo "-" vyberte ikonu Frame rate a stiskněte tlačítko Mode pro volbu 50 Hz / 60 Hz. Výchozí hodnota je 60 Hz.

2. Po provedení nastavení stiskněte tlačítko zmrazení obrazu – foto pro návrat do režimu sledování v reálném čase.

#### 5.1.4 Nastavení jasu

1. Stisknutím tlačítka "+" nebo "-" vyberte ikonu Jas, stisknutím tlačítka Mode potvrďte a na zobrazené stupnici vyberte intenzitu jasu.

Ve výchozím nastavení je úroveň intenzity nastavena na hodnotu 3.

2. Po provedení nastavení stiskněte tlačítko zmrazení obrazu – foto pro návrat do režimu sledování v reálném čase.

#### 5.2 Demo režim

Aktivujte demo režim

V režimu prohlížení v reálném čase stiskněte a podržte nejprve tlačítko zmrazení obrazu – foto a potom krátce stiskněte tlačítko Mode. Lupa Snow 7 HD Plus vstoupí do režimu demo - v pravém dolním rohu obrazovky, po zvukovém pípnutí, se zobrazí ikona listu papíru a amplionu.

Pro ukončení stiskněte a podržte nejprve tlačítko zmrazení obrazu – foto.

5.3 Paměťová funkce

Nastavení zůstane uloženo a usnadní tak použití lupy.

#### 5.4 Výrobní nastavení

Dlouho stiskněte současně tlačítka "+" a "-", po 5 sekundách se zobrazí na obrazovce "Shuttinf down". Poté uvolněte tisk, přístroj se vypne. Všechna nastavení budou resetována na výchozí tovární hodnoty.

# 6. Rozšířené ovládání (funkce text-to-speech)

#### POZNÁMKA:

Je-li v pravém horním rohu balení tištěná ikona

symbolizující text-to-speech, Snow 7 HD Plus uvnitř balení má funkci text-tospeech.

6.1 Aktivovat / deaktivovat funkci text-to-speech

Povolte funkci text-to-speech

V režimu prohlížení v reálném čase (nikoli pod zmrazeným obrazem nebo režimem uloženého obrazu), stiskněte a podržte tlačítko zmrazení obrazu – foto

na 3 sekundy, dokud se neobjeví ikona listu papíru a amplionu oznamující funkce text-to-speech.

Zakázat funkci text-to-speech

Chcete-li ukončit text na řeč funkci, v reálném čase stiskněte 3 vteřiny tlačítko zmrazení obrazu – foto

ukončete. Pokud lupa pokračuje v čtení textu, ukončete text na řeč funkce, krátkým stisknutím tlačítka zmrazení obrazu – foto

a pak stiskněte 3 vteřiny tlačítko zmrazení obrazu – foto.

# POZNÁMKA:

Pokud dlouze stisknete tlačítko zmrazení obrazu – foto během čtení, zařízení může opět přejít do procesu načítání

6.2 Aktivovat / ukončit nabídku nastavení text / řeč
Před použitím funkce text-to-speech použijte prosím nastavení pro: jazyk, rychlost hlasu, hlas a hlasitost.
Zvolte jazyk stejný jako je jazyk dokumentu, který chcete
číst. V opačném případě nemůže být funkce správně provedena a výsledek může být zkreslený nebo lupa ohlásí "Nenalezeno".
POZNÁMKA:
Chcete-li změnit nastavení v průběhu čtení, stiskněte tlačítko zmrazení obrazu – foto pro opuštění a poté přejděte do nabídky nastavení.
Aktivujte menu nastavení text-to-speech
1. Stiskněte a podržte tlačítko Mode na 3 sekundy pro aktivaci nabídky nastavení hlasu.

2. Stisknutím tlačítka "+" nebo "-" projděte čtyři položky. Jazyk Rychlost hlasu Hlas Hlasitost Vyberte nabídku nastavení Pro ukončení nabídky nastavení můžete stisknout krátce Tlačítko zmrazení obrazu – foto

6.2.1 Jazyk

Polski

1. V nabídce nastavení (první třídy) stiskněte tlačítko "+" nebo "-" pro výběr "Language" hlasu, poté tlačítko Mode pro zadání stránky nastavení jazyka (druhé třídy), jak je uvedeno níže. Výchozí jazyk je angličtina (US). POZNÁMKA: Vybírejte mezi 20 jazyky: Angličtina (US) Angličtina (AUS) Angličtina (IND) Angličtina (UK) Dansk Francais Français (CA) Español Español (US) Norsk Deutsch Svenska Portugalský Português (BR) Türk dili Русский Nederlands

Italiano

Jazyk čeština

2. Stisknutím tlačítka "+" nebo "-" vyberte požadovaný jazyk a tlačítkem Mode potvrďte. Následně opustíte nabídku nastavení (první třída).

Pro ukončení nabídky nastavení můžete stisknout krátce Tlačítko zmrazení obrazu – foto

# 6.2.2 Rychlost hlasu

 V menu nastavení první třídy stiskněte tlačítko "+" nebo "-" pro volbu hlasové rychlosti, stisknutím tlačítka Mode vstoupíte do stránky nastavení rychlosti hlasu (druhá třída), jak je uvedeno níže.

Výchozí rychlost je "střední".

2. Stisknutím tlačítka "+" nebo "-" vyberte požadovanou rychlost a tlačítkem Mode potvrďte. Následně opustíte nabídku nastavení (první třída). Pro ukončení nabídky nastavení můžete stisknout krátce Tlačítko zmrazení obrazu – foto

#### 6.2.3 Hlas

1. V nabídce nastavení první třídy stiskněte tlačítko "+" nebo "-" pro volbu položky Hlas, stiskněte tlačítko Mode pro zadání stránky hlasové (Ženské nebo Mužské) (druhá třída).

Výchozí hlas je "Ženský".

2. Stisknutím tlačítka "+" nebo "-" vyberte požadovaný hlas a tlačítkem Mode potvrďte. Následně opustíte nabídku nastavení (první třída).

Pro ukončení nabídky nastavení můžete stisknout krátce Tlačítko zmrazení obrazu – foto

# 6.2.4 Hlasitost

1. tlačítkem "+" nebo "-" vyberte položku Hlasitost,

stisknutím tlačítka režimu vstoupíte do stránky nastavení hlasitosti (druhá třída), Výchozí hlasitost je střední.

 2. Pro zvýšení nebo snížení hlasitosti stiskněte tlačítko "+" nebo "-" a tlačítkem Mode potvrďte. Následně opustíte nabídku nastavení (první třída).
 Pro ukončení nabídky nastavení můžete stisknout krátce Tlačítko zmrazení obrazu – foto

# POZNÁMKA:

Bez ohledu na to zda je zvuk tlačítka je zapnutý nebo vypnutý, zvuk, který indikuje hlasitost je vždy zapnutý. Indikující zvuk se zvýší při stisknutí tlačítka "+" a snížíte stisknutím tlačítka "-". Hlasitost můžete nastavit pomocí odkazu indikující zvuk.

# POZNÁMKA:

Snow 7 HD Plus je vybaven vestavěným reproduktorem.

Pro dosažení hlasitějšího zvuku můžete k němu připojit externí reproduktor. Pro soukromý poslech můžete připojit sluchátka.

6.3 Ovládání zoomu v rámci funkce text-to-speech POZNÁMKA:

Po zadání funkce text-to-speech je výchozí zvětšení nejnižší

zvětšení 1,7x. Před skenováním dokumentu můžete dokument zvětšit dle potřeby. Rozsah zvětšení je 1,7X ~ 8X.

- Stisknutím tlačítka "+" přiblížíte a stisknutím tlačítka "-" oddálíte.

Zvednutím snímače Snow 7 HD Plus z čtecího materiálu se zvětšení zmenší.
 POZNÁMKA:

Před skenováním dokumentu lze dokument pouze přiblížit - zvětšit a barevné režimy nelze změnit.

6.4 Začínáme

1. Aktivovaná funkce text-to-speech se na obrazovce, v levém dolním rohu, ohlásí ikonou řeči.

2. Umístěte dokument pod kameru Snow 7 HD Plus.

3. Klepnutím na obrazovku zaostřete.

4. Krátkým stisknutím tlačítka zmrazení obrazu – foto

dokument zachyťte, poté začne odpočítávání načítání.

5. O několik sekund později bude naskenovaný dokument převeden na text na obrazovce a spustí se předčítání.

POZNÁMKA:

- Kvalita čtení je závislá na ideálním naskenování.

- Neodkládejte jednotku nebo čtecí materiál během procesu skenování.

 Špatně naskenovaný dokument, rozmazaný, přesvětlený, tmavý, zmuchlaný nebo jakkoli zhoršený bude předčítat špatně, nebo vůbec.

 Mějte na paměti, že grafy a tabulky nelze převádět přesně na text. Prosím nepoužívejte tuto funkci k čtení grafů a tabulek.

Zvednete-li Snow 7 HD Plus do výšky, dokáže zachytit celý list formátu A4. POZNÁMKA:

Pokud velikost písma není při skenování celé stránky formátu A4 běžná, je text na řeč, proces může selhat a na obrazovce se objeví zpráva "Nenalezeno".

Když zařízení zvednete, abyste vytvořili snímek dokumentu:

- Zajistěte dobré osvětlení.

 Držte ruce stabilní. Pro lepší zkušenosti s používáním textu na řeč doporučujeme zakoupit otočné rameno speciálně určené pro Snow 7 HD Plus.

6.5 Ovládání zoomu v textovém režimu

 V průběhu čtení můžete stisknutím tlačítka "+" nebo "-" změnit zvětšení textu.

- Stisknutím tlačítka "+" zvýšíte zvětšení textu.

- Stisknutím tlačítka "-" snížíte zvětšení textu.

K dispozici je celkem 7 úrovní zvětšení textu.

6.6 Barva textu

V průběhu čtení můžete stisknutím tlačítka Mode změnit režim kontrastu:

- Bílý text s vysokým kontrastem v režimu černého pozadí

- Vysoce kontrastní černý text na bílém pozadí

Vysoce kontrastní žlutý text na černém pozadí

- Vysoce kontrastní černý text v režimu žlutého pozadí

Ve výchozím nastavení je režim kontrastní barvy bílý text v režimu černého pozadí.

## 6.7 Tlačítkový panel

Během čtení klepněte v dolní části obrazovky jedním prstem na displej.

Objeví se obdélník se symboly ovládání pohybu v předčítaném textu.

Není-li během 3 sekund žádná operace, automaticky se skryje.

Obdélník se symboly ovládání pohybu v předčítaném textu obsahuje ikony pro funkce:

- Čtení od začátku
- Zpět
- Pauza
- Vpřed
- Uložit

Přečtěte si od začátku

 Během čtení klepněte na ikonu "Čtení od začátku " a předčítání se vrátí na úplný začátek načteného textu.

# Zpět

- Čtení se vrací a přečte předchozí větu.

Vpřed

- Čtení přejde na vpřed na následující větu.

Pauza / Pokračovat

- Klepnutím na ikonu Pauza pozastavíte řeč a ikona se přepne na ikonu Pokračovat
- Klepnutím na ikonu Pokračovat čtení znovu pokračujte a ikona se přepne na ikonu pauzy.

POZNÁMKA:

Během čtení můžete vždy krátkým stisknutím tlačítka zmrazení obrazu – foto ukončit čtení ihned.

# Uložit

Funkce Uložit, uloží dokument jako JPG formát.

Uložený dokument bude uložen ve složce P2.

 Během čtení klepněte na ikonu Uložit, dokument se uloží. Zobrazí se ikona zaškrtnutí na znamení, že dokument byl úspěšně uložen.

# POZNÁMKA

Ikona Uložit je platná pro jednorázové klepnutí během procesu čtení dokumentu.

6.8 Najděte a přečtěte si uložené dokumenty

Chcete-li najít uložené dokumenty, použijte nejprve režim zobrazení textu v řeči v reálném čase, stiskněte a podržte současně tlačítko Mode a tlačítko "-" na 2 sekundy.

Zobrazí se index (sady 4 uložených snímků) s dokumenty

v obráceném pořadí s odpovídajícími čísly.

# POZNÁMKA:

Dokument bude zobrazen na obrazovce ve formátu obrazu. Jakmile začne číst, dokument bude zpracován na text a zobrazen na obrazovce.

Pro pohyb v indexu:

- Používejte jeden prst k pohybu na obrazovce a procházejte indexem dokumentů.

- Zvolte jeden dokument.

- Klepnutím na zvolený dokument začne načítání a čtení dokumentu.

- Chcete-li ukončit rozhraní dokumentu, stisknutím tlačítko zmrazení obrazu – foto se vrátíte zpět do indexu dokumentů.

- Opětovným stiskněte tlačítka zmrazení obrazu – foto

pro ukončení režimu zcela a vrátíte se do prohlížení v reálném čase. POZNÁMKA:

Při zahájení čtení zůstává kontrastní barva a úroveň zvětšení textu stejná jak to bylo, když jste je uložili. Ale hlas a zvuk jsou v nejnovějším nastavení.

6.9 Smazat uložené dokumenty

Chcete-li odstranit uložený dokument, vyberte nejprve dokument, který chcete odstranit, a potom stiskněte současně tlačítko Mode a tlačítko "-" na 2 sekundy, na obrazovce se zobrazí ikona koše označující, že dokument byl úspěšně odstraněn. Potom se automaticky přepne na další dokument.
Pokud odstraníte poslední dokument, na obrazovce se zobrazí "Žádné fotografie" a poté budete vráceni do režimu v reálném čase.
POZNÁMKA

Můžete smazat pouze jeden dokument najednou. To znamená, že nemůžete odstranit čtyři dokumenty na obrazovce nebo smazat celou složku dokumentu najednou.

6.10 Přenos dokumentů Viz kapitola 4.11

6.11 Funkce paměti (funkce text-to-speech) Následující nastavení funkce text-to-speech bude ukládáno automaticky.

7. Odstraňování problémů

#### Problém:

Černá obrazovka

- Ujistěte se, že je napájení zapnuté a ne v pohotovostním režimu.
- Nabijte baterii.
- Snížení úrovně zvětšení.

Problém:

Jednotka je vypnutá - Nabijte baterii.

Problém:

Obraz na obrazovce je tmavá nebo zkreslená - Ujistěte se, že jednotka je umístěna rovnoměrně na zobrazený materiál.

Problém:

Šmouhy nebo škody na obrazovka - Fotoaparát a obrazovku čistěte měkkým hadříkem.

Problém:

Jednotka je připojena k a

TV, ale žádný obraz se nezobrazí

na televizní obrazovce

- Ujistěte se, že je televizor zapnutý.

- Zkontrolujte, zda je kabel HDMI správně připojen k televizoru
- Stiskněte tlačítko Napájení na 2 sekundy, abyste se nuceně vypnuli. Pak

restartujte přístroj. **Problém:** Neschopnost převodu textu na řeč nebo "Nenalezeno" na obrazovce - Nepokládejte jednotku ani čtecí materiál během skenování dokumentů. Problém: Špatné nastavení jazyka - Zajistěte nastavení jazyka pro text na řeč (viz strana 42) je stejný jako jazyk na čtení materiálu. **Problém:** Dochází k jakémukoli jinému problému v této příručce není uvedeno - Stiskněte tlačítko napájení a tlačítko Zvětšit vypněte silou. Potom přístroj znovu spusťte. Pokud výše uvedená metoda je neplatná, kontaktujte vašeho místního distributora Zoomax nebo sídla společnosti Zoomax pro pomoc. 8. Technická specifikace -Zvětšení: 2.5X ~ 19X (funkce bez textu na řeč) 1,7X ~ 8X (režim prohlížení v reálném čase v rámci funkce text-to-speech) 7 úrovní zvětšení textu od nejnižšího po největší (textová stránka v rámci funkce text-to-speech) - Barevné režimy: Fotorežim a 10 barevných kontrastů; 3 oblíbené režimy, - Displej: 7palcová dotyková obrazovka; rozlišení obrazovky: 1280 \* 720p - Kamera: Automatické zaostření / klepnutí na tlačítko foucus; 13M pixelů - Režim zobrazení: při dobrém světelném stavu lze zřetelně vidět v maximálním zvětšení do vzdálenosti 5 metrů. Rozměry: 195 mm × 139,5 mm × 25 mm (7,7 × 5,5 × 0,98 ×) - Váha: 532 g (18,8 Oz) Uložení objemu nebo množství dokumentů: celková paměť je přibližně 1,5 GB. Pokud například uložíte snímky pouze v režimu bez textu, můžete uložit až 1000 obrázků. Pokud ukládáte dokumenty pouze v rámci funkce "text-to-speech", dokáže uložit až 200 snímků. Pokud obojí uložíte snímky pod text bez textu do řeči a dokumenty v rámci funkce text-to-speech, může uložit 200 až 1000 obrázků a dokumentů. (záleží na velikosti pixelu) - Doba používání: (plně nabitá baterie) přibližně 3,5 hodiny (relevantní pro LED zapnutí / vypnutí světla a jasu a frekvence snímání fotografií) - Doba nabíjení: 3,5 hodiny (+/- 15 minut) - Napájecí adaptér: Vstup: 110 ~ 240V; Výstup: 5V / 2,5A **ZOOMAX TECHNOLOGY CO., LIMITED** 

310012, Čína. Tel: + 86-571-87006308 ; Fax: + 86-571-87397220 Email: <u>sales@zoomax.co</u> ; www.zoomax.co

DODAVATEL: Access devices s.r.o. Jana Růžičky 1165/2A Praha 4 Tel: 739 094 745 ; Email: <u>info@isymbio.cz</u> ; www.isymbio.cz